# **Guide Introduction**

ALLNET1681 Powerline + Wireless 11g Router is a multi-function device which connects to a cable or DSL modem providing Internet connectivity to both wired and wireless computers. The Powerline Wireless Router function lets you to securely expand the range of your local area network, while Power utilizes the electric cord as the transfer media, the 11g utilizes the electric wave.

The ALLNET1681 Powerline + Wireless 11g Router offers a convenient way to create a simple network through the existing power line of a home or office with the additional ability to provide you with access to your network without wires. Offering several levels of security, the ALLNET1681 is built with 64/128-bit WEP encryption and 802.11i (WPA /WPA-PSK, ) for the wireless pass-through and 56-bit DES encryption for the Power line pass-through There are also some Enhanced Security Management Functions: Wireless/Wired 802.1x, and Embedded RADIUS Server so your data will always be secured—guaranteed.

With high data rate and power line around everywhere, you can enjoy the high quality video or any service in any place. With a web-based UI (User Interface), the ALLNET1681 is easy to setup and maintain. All functions can be configured with the UI via web browsers.

# Important Safety Information

This product is intended for connection to the AC power. The following precautions should be taken when using this product.

- Read all instructions before installing and operating this product.
- Follow all warnings and instructions marked on the product.
- Do not operate this product near water.
- This product relies on a building's electrical installation for short-circuit (over current) protection.
- Do not allow anything to rest on the product.
- The Powerline Wireless Router should be plugged directly into an AC wall outlet.
- Only a qualified technician should service this product. Opening or removing covers may result in exposure to dangerous voltage points or other risks. (Note: Opening or removing the covers will void your product warranty).
- Unplug the Powerline Wireless Router from the AC wall outlet and refer the product to a qualified service representative for the following conditions:
- If liquid has been spilled onto the product.
- If the product has been exposed to rain or water.
- If the product does not operate normally when the operating instructions have been followed.
- If the product exhibits a distinct change in performance.

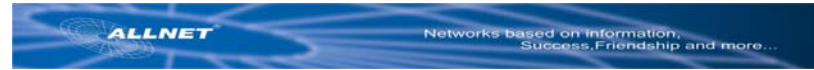

# Getting start with your Powerline Device

Before installing your Powerline networking device, please examine and familiarize yourself with it. Below is a diagram of the ALL1681 along with a brief description of what each LED and slot represent.

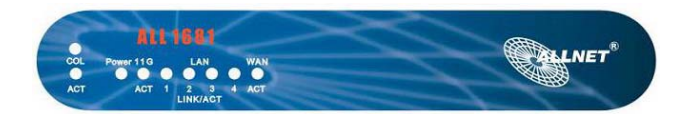

| Power:        | Green   | The Power LED illuminates when the WHRTC-100GW<br>Powerline Wireless Router is powered on       |
|---------------|---------|-------------------------------------------------------------------------------------------------|
| For Power Lin | e ports |                                                                                                 |
| Act:          | Green   | Blinking slow when Act and blinking very fast when data is flowing through this Power Line plug |
| Col:          | Green   | Blinking when collision is occurred on this port.                                               |
| For WLAN      |         |                                                                                                 |
| IEEE 802.11b/ | ′g      |                                                                                                 |
| Act           | Green   | Steady on when link is ready, blinking with the traffic through 802.11g WLAN                    |

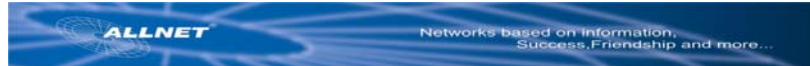

# What This Package Contains?

Upon you receive your wireless Router, please check that the following contents are packaged:

- Powerline Wireless Router (ALL1681)
- CD
- User's manual
- Quick Install Guide
- RJ 45
- Power cord

### **Necessary Equipment**

- One or more computers with wireless device, and it's software already installed
- Microsoft TCP/IP networking protocol installed on each PC
- Web browser installed on each PC

### Equipment that can be used with the ALL1681

- Broadband modem
- ALL1681 Broadband router
- Additional PCs with a wireless or Powerline Device

Important: After receiving the wireless Router, please check for any shipping damages to the carton before proceeding with any installations.

# PC or Laptop Setup Guide

Note: If you have not installed your Wireless device to your laptop So far, please do so. For instructions on how to install your Wireless device, please contact the manufacturer of that wireless device. To configure the Wireless device to work with your ALL1681, please follow the following steps:

- 1. Plug ALL1681 into an outlet.
- 2. Go to the wireless card's configuration screen or window. It should resemble figure 1 or others.

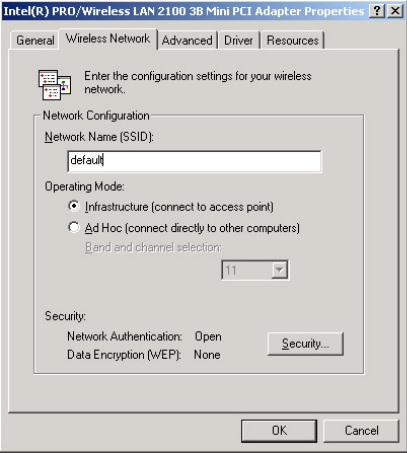

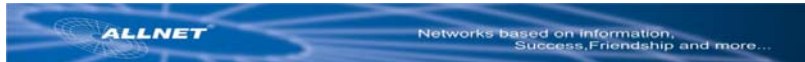

# PC or Laptop Setup Guide

**Note:** If you have not installed your Wireless device to your laptop So far, please do so. For instructions on how to install your Wireless device, please contact the manufacturer of that wireless device. To configure the Wireless device to work with your ALL1681, please follow the following steps:

- 1. Plug ALL1681 into an outlet.
- Go to the wireless card's configuration screen or window. It should resemble figure 1 or others.
- 3. Make sure Infrastructure is selected.
- 4. In the SSID field, type in the following: default (This is case sensitive)
- 5. Make sure Fully Automatic is selected.
- 6. Click OK to exit the configuration window.

**Note:** If you are using Win XP you will not need to configure the PCMCIA card because XP has an auto sense function included in the operating system.

# ALL1681 Setup Guide

You will need to temporarily change the IP address of your PC/laptop to setup your ALL1681. Follow these steps depending on your operating system.

**Note:** If you have not changed the default Powerline password (Powerline) or you get the same subnet on your network then there is no need to continue this setup.

### Windows 98 SE / ME

- 1. Click on Start, then Settings, and then Control Panel.
- 2. Double click on the Network icon.
- 3. Select the TCP/IP Protocol entry.
- 4. Click on the Properties button.
- 5. Select the IP Address tab.
- 6. Select Specify an IP address.
- 7. Type in the following address: 10.0.0.10~100.
- 8. For the Subnet Mask, type: 255.0.0.0.
- 9. Click OK to close the TCP/IP properties panel.
- 10. Click OK to close the Network panel.
- 11. Restart the PC

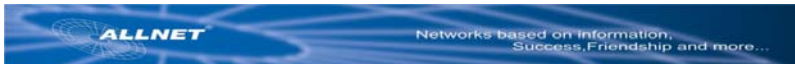

#### Windows 2000 / XP

- 1. Open Network Connections.
  - Win 2000: Click on Start, Settings, then Network, and Dial-up Connections.
  - Win XP: Click on Start, Connect To, then Show All Connections.
- 2. Right click on Local Area Connection and then select Properties.
- 3. Select Internet Protocol (TCP/IP) and then click on Properties.
- 4. Click on Use the following IP address.
- 5. Type in the following IP address: 10.0.0.10~100.
- 6. For the Subnet Mask, type: 255.0.0.0.
- 7. Click OK to close the TCP/IP properties panel.
- Click OK to close the Network panel and the changes will take effect when this panel is closed.

| e appropriate in settings.                                                           |                |
|--------------------------------------------------------------------------------------|----------------|
| <ul> <li>Obtain an IP address autom</li> <li>Use the following IP address</li> </ul> | natically      |
| IP address:                                                                          | 10.0.10        |
| S <u>u</u> bnet mask:                                                                | 255.0.0.0      |
| Default gateway:                                                                     | · · · · · ·    |
| C Obtain DNS server address                                                          | automatically  |
| Use the following DNS serv                                                           | rer addresses: |
| Preferred DNS server:                                                                | · · · · ·      |
|                                                                                      |                |

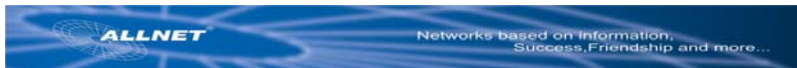

- 1. Open a web browser and type in the following address: 10.0.0.2.
- 2. A login screen should appear. Type the login name: admin and the password: admin.

| Enter Net | work Passwoi      | rd ?                           | × |
|-----------|-------------------|--------------------------------|---|
| <b>?</b>  | Please type y     | our user name and password.    |   |
| 8         | Site:             | 10.0.02                        |   |
|           | Realm             | Wireless + HomePlug Design     |   |
|           | <u>U</u> ser Name | admin                          |   |
|           | Password          | кини                           |   |
|           | Save this         | password in your password list |   |
|           |                   | OK Cancel                      |   |

- 3. The basic information screen should now appear in the browser window.
- 4. Click on the Powerline Tab.

| 深入111501 11-Demodies Device Device MinnersのTelevent Fundament            |     |
|--------------------------------------------------------------------------|-----|
| File Edit View Eavorites Tools Help                                      |     |
| (→ Back + → - (2) (2) (3) (3) Search (a) Favorites (3) History (2) + (3) |     |
| Address 🛃 http://10.0.0.2/                                               |     |
|                                                                          | _   |
|                                                                          |     |
| AIALNET                                                                  | 1   |
|                                                                          |     |
| Basic LAN WAN Status Filters Routing Wireless Powerline Sec              | uri |
| Local Time: Thu Jan 1 00:08:13 PST 1970                                  |     |
| Deuter Horrisona, Calific                                                |     |
| Router Osername: admin                                                   |     |
| Router Password:                                                         |     |
| Router WAN Port:                                                         |     |
| Router Mode: Router                                                      |     |
| Firewall: Enabled                                                        |     |
|                                                                          | _   |
| NTP Servers: Loo 5 44 49                                                 | •   |
| 192.5.41.40                                                              |     |
| 192.5.41.41                                                              |     |
| 133.100.9.2                                                              |     |
| SNMP v1/v2c Agent: Disabled V                                            |     |
| Read-Only Community: public                                              |     |
| Read-Write Community: private                                            |     |
| V2c Trans Receiver:                                                      |     |

| ALLNET                                                               | Networks based on information,<br>Success, Friendship and more. |
|----------------------------------------------------------------------|-----------------------------------------------------------------|
| ALLIGHT - 11g Powerline Router: Basic - Nicrosoft Extenset Englister | - (e) ×                                                         |
| fe fat yes favotet bele geb                                          |                                                                 |
| (3 temp () 10 0 0.2 / comertine aug                                  | - (256) Late -                                                  |
| GALLNET                                                              | Networks based on Information,<br>Success, Friendship and more  |
| Basic LAN WAN Status Pilters Routing Wireless Power                  | She Security Firmware 2013022 Figlicentities (Insta-            |
| HamePag Enabled: Enabled Scool.cool.cool.                            |                                                                 |
| Reference Passworth PlaneFlag                                        |                                                                 |
| Hamate Powerline Device List MAC ADDIES D                            | ta Prate                                                        |
| Apply Cancel                                                         |                                                                 |
|                                                                      |                                                                 |
|                                                                      |                                                                 |
|                                                                      |                                                                 |
|                                                                      |                                                                 |
|                                                                      |                                                                 |
|                                                                      |                                                                 |
|                                                                      |                                                                 |
|                                                                      |                                                                 |
|                                                                      |                                                                 |
|                                                                      |                                                                 |
|                                                                      | *1                                                              |
|                                                                      | Distant.                                                        |

5. The default Powerline password is Powerline. If your existing Powerline password is different, change this password accordingly.

## Setting up the IP address on the ALL1681

1. Click on the LAN Tab.

|                       |                      |                       |                      |                            | • 6760 Urd                              |
|-----------------------|----------------------|-----------------------|----------------------|----------------------------|-----------------------------------------|
| ALLNET                |                      |                       |                      | Vetworks based or<br>Succe | Information,<br>ss, Friendship and more |
| lasic LAN WAN Status  | Filters Rou          | ting Wireless P       | owerline Securi      | ty Firmware                | ALL 1941-119 Preversion Router          |
| MAC AGE               | 01.50 00.90 48 50 00 | 2A                    |                      |                            |                                         |
| IP Add                | 10.0.0.2             |                       |                      |                            |                                         |
| - Subnet M            | ask: 255.255.255.0   |                       |                      |                            |                                         |
| DHCP Se               | Frahlad W            |                       |                      |                            |                                         |
| DECP Starting IP Adds | 10.0.0.100           |                       |                      |                            |                                         |
| DHCP Ending IP Adda   | ess: 10.0.0.150      |                       |                      |                            |                                         |
| DHCP Lease 1          | ene: 86400           |                       |                      |                            |                                         |
|                       |                      |                       |                      |                            |                                         |
| Addive Dirico' Lea    | cfa8061f 00.00       | 60.5F 99.7A 10.0.0.10 | 0 23 hours, 42 minut | les, 7 seconds             |                                         |
|                       |                      |                       |                      |                            |                                         |
| Spanning Tree Prot    | Cet Disabled         |                       |                      |                            |                                         |
| Static Re             | Res: IF Allowing     | Tubrist Mark          | Calenary             | Merry.                     |                                         |
|                       |                      |                       |                      |                            |                                         |
|                       |                      |                       |                      |                            |                                         |
|                       |                      |                       |                      |                            |                                         |
|                       |                      |                       |                      |                            |                                         |
|                       |                      |                       |                      |                            |                                         |

2. The default IP address of ALL1681 is 10.0.0.2. You can change this IP address to matches your network

configuration (Example: 192.168.1.10)

3. You can change the Subnet mask and Gateway values as well. At this point, you will need to change the PCs IP address back to it's original settings. Follow these steps depending on your operating system.

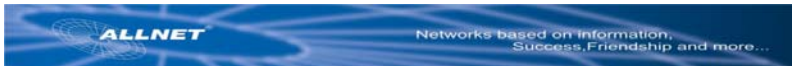

#### Windows 98 SE / ME

- 1. Click on Start, then Settings, and then Control Panel.
- 2. Double click on the Network icon.
- 3. Select the TCP/IP Protocol entry.
- 4. Click on the Properties button.
- 5. Select the IP Address tab.
- 6. Select Obtain an IP Address Automatically.
- 7. Click OK to close the TCP/IP properties panel.
- 8. Click OK to close the Network panel.
- 9. Restart the PC.

#### Windows 2000 / XP

1. Open Network Connections.

- Win 2000: Click on Start, Settings, then Network and Dial-up Connections.

- Win XP: Click on Start, Connect To, then Show All Connections.
- 2. Right click on Local Area Connection and then select Properties.

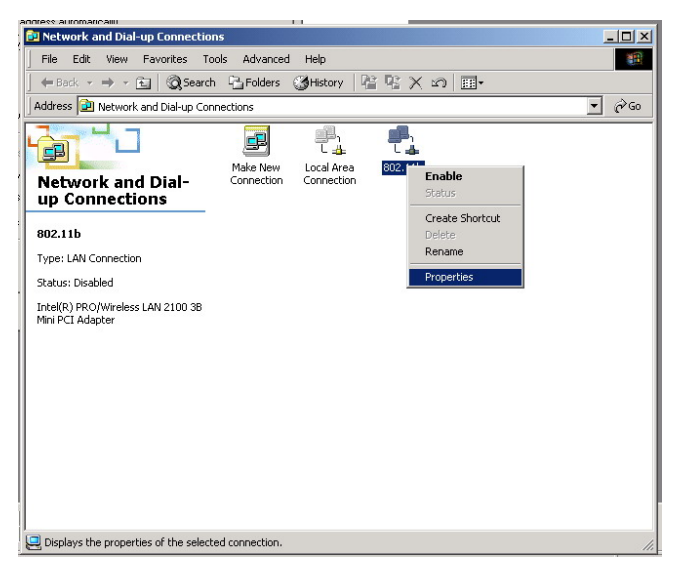

- 3. Select Internet Protocol (TCP/IP) and then click on Properties.
- 4. Select Obtain an IP Address Automatically and Obtain a DNS server automatically.
- 5. Click OK to close the TCP/IP properties panel.
- 6. Click OK to close the Network panel.

The changes will take a few minutes.

Open a new web browser and type in the new IP address of ALL1681 to ensure the changes worked.

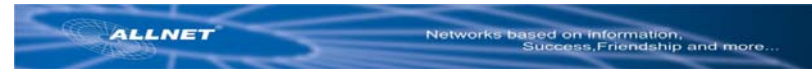

## **Other Features**

Wireless Tab

- Change the value for the SSID (Note: If you change the value here, you will also need to change the value on each PC.)
- Note: some wireless adapter has trouble to connect with a Router using "default" as its SSID. So at that time, please modify your SSID to another one.
- Change the Country where you are
- Change the Band
- Change the Channel
- Change the transmission Mode
- Change the Transmission Mb rates
- Change the Multicast rates
- Enable XPress Technology
- Enable Afterburner Technology
- Change WDS Operation Mode (Note: It depend on you network environment)
- Enable MAC Restrict Mode (Note: Type the MAC address of devices you want to restrict here)

| ALL1681 - 11g Powerline Router: Wireless - Microsoft 1 | eternet Explorer                                                                                                    |                   | 10 X                                         |
|--------------------------------------------------------|----------------------------------------------------------------------------------------------------|-------------------|----------------------------------------------|
| Ele Edit Yew Pavartes Inds Help                        |                                                                                                    |                   | 1                                            |
| +Back O C C CSearch GFavorites                         | Jetatory 2- 3                                                                                                    |                   |                                              |
| Agtess Perp //10.0.0.2/verviess.asp                    |                                                                                                    |                   | ● PGn Units *                                |
|                                                        |                                                                                                    |                   |                                              |
| ALLNET                                                 |                                                                                                    | Networks based    | on Information,<br>cess. Friendship and more |
| Basic LAN WAN Status F                                 | iters Routing Wireless Powerline                                                                                                    | Security Firmware | ALI 1941-119 Provention Dataset              |
| Wireless Interface                                     | data (# (10 S0 4B S0 00 2A) . Salart                                                                                                    |                   | Construction of the second second            |
|                                                        | and the second of a second of a second of a second second se |                   |                                              |
| Hetwork Name (SSID):                                   | default                                                                                                    |                   |                                              |
| Network Type:                                          | Open .                                                                                                    |                   |                                              |
| AP Isolation:                                          | Cr ·                                                                                                    |                   |                                              |
| Country:                                               | AUSTRALIA                                                                                                    | Current AU        |                                              |
| Radio                                                  | Enabled *                                                                                                    |                   |                                              |
| Bant                                                   | 10211g (24 GHz) Current 81211a                                                                                                    |                   |                                              |
| Charrent                                               | 11 Current 11                                                                                                    |                   |                                              |
| 54g <sup>m</sup> Moder                                 | 54g Auto 💌                                                                                                    |                   |                                              |
| 54g Protection                                         | Auto ·                                                                                                    |                   |                                              |
| Flate:                                                 | Auto ·                                                                                                    |                   |                                              |
| Basic Rate Set:                                        | Default *                                                                                                    |                   |                                              |
| Education Failure                                      | Auto 💌                                                                                                    |                   |                                              |
| Fragmentation The eshold:                              | 2346                                                                                                    |                   |                                              |
| RTS Threshold:                                         | 2347                                                                                                    |                   |                                              |
| DTM Interval:                                          | 3                                                                                                    |                   |                                              |
| Beacon Interval:                                       | 100                                                                                                    |                   |                                              |
| Preamble Type:                                         | Long I                                                                                                    |                   |                                              |
| Enable Xilvess ** Technology:                          | Ce ·                                                                                                    |                   |                                              |
| Done                                                   | h-market from the second second second second second second second second second second second second second se                                                                                                    |                   | 🔮 Internet                                   |

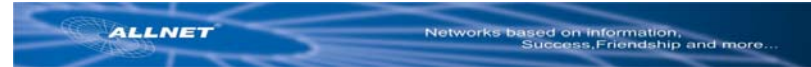

# **Security Tab**

Here you can adjust the following:

- Setup the information of External/ Internal RADIUS Server
- Enable Wired 802.1x
- Open the Network Authentication
- Enable WEP Encryption
- Setup WPA Pre-Shared Keys

| [4] http://10.0.0.2/security.asp                                                                               | 13                                                                       | rige Links |
|----------------------------------------------------------------------------------------------------|--------------------------------------------------------------------------|------------|
| ALLNET                                                                                                    | Networks based on Information,<br>Success, Friendship and mo             | re         |
| sic LAN WAN Status Fill                                                                                        | ers Routing Wireless Powerlee Security Firmware All 1011-11g Powerlee it |            |
| RADIUS Server Type: E                                                                                          | demail RASIUD Server                                                     |            |
| PADES DATE                                                                                                    |                                                                          |            |
| SUERIS Key                                                                                                    |                                                                          |            |
| DATE Frances Dates                                                                                             | ferred Participation Database Calls Mod Rev & Revealed an Anna           |            |
| Embedded PADIUS Server:                                                                                        | Sabled *                                                                 |            |
| Embedded PADRUS IP Address: 1                                                                                  | 1002                                                                     |            |
| Embedded RADE/S Port: 1                                                                                        | 112                                                                      |            |
| Enderstein DADEN Destrumente                                                                                   | andrus 1218                                                              |            |
| Embeddeb PADUS Password                                                                                        | dmin                                                                     |            |
| Weed 802 tx                                                                                                    | Nabled W                                                                 |            |
| Wired 802.1x FUADRUS Server                                                                                    | Annal RADIUS Server                                                      |            |
| Mikedawa Indexform                                                                                             | Here a (20.00.40 (0.00.24) a                                             |            |
| Warnings 802 to BADES Secure                                                                                   | Annual BADE IS Secure                                                    |            |
| National Automatication                                                                                        |                                                                          |            |
| WPA Increation                                                                                                 |                                                                          |            |
| WEP Increation:                                                                                                | Sumbled W                                                                |            |
| WPA Pre Shared Key:                                                                                            | bes -                                                                    |            |
| Network New 1                                                                                                  |                                                                          |            |
| National New 2                                                                                                 |                                                                          |            |
| Line and the second second second second second second second second second second second second second second |                                                                          |            |

### Firmware Tab

- Here you can update the new firmware. (Note: You should download the new firmware first)

| ALL LET 1 - 11g Powerface Header: Formare - Piccoudt Internet Englance                                                                                                    |                    |                    |                                                                                                    | alt a  |
|----------------------------------------------------------------------------------------------------|--------------------|--------------------|----------------------------------------------------------------------------------------------------|--------|
| the Edit (here Partrice Dolls 1949)                                                                                                    |                    |                    |                                                                                                    | 10     |
| to gate                                                                                                    | <b>a</b>           |                    |                                                                                                    |        |
| 201010 (@2 1012).(/10.0.0.2)/from and                                                                                                    |                    |                    | - 20°00                                                                                                    | 1840 . |
|                                                                                                    |                    |                    |                                                                                                    |        |
| ALLNET                                                                                                    |                    | Managers a Barrada | in Information                                                                                                    |        |
|                                                                                                    |                    | Succ               | ess, Friendship and more                                                                                                    |        |
| Basic LAN WAN Status Filters Routin                                                                                                    | g Wirning Powering | Security Firmware  | ALL TREE TIN Presentation Process                                                                                                    |        |
|                                                                                                    |                    |                    |                                                                                                    | -      |
| the dealer Version                                                                                                    |                    |                    |                                                                                                    |        |
|                                                                                                    |                    |                    |                                                                                                    |        |
| Phone Factorization                                                                                                    | Erowse             |                    |                                                                                                    |        |
| Cooperate                                                                                                    |                    |                    |                                                                                                    |        |
| an and a first state of the second state of the second state of th |                    |                    |                                                                                                    |        |
|                                                                                                    |                    |                    |                                                                                                    |        |
|                                                                                                    |                    |                    |                                                                                                    |        |
|                                                                                                    |                    |                    |                                                                                                    |        |
|                                                                                                    |                    |                    |                                                                                                    |        |
|                                                                                                    |                    |                    |                                                                                                    |        |
|                                                                                                    |                    |                    |                                                                                                    |        |
|                                                                                                    |                    |                    |                                                                                                    |        |
|                                                                                                    |                    |                    |                                                                                                    |        |
|                                                                                                    |                    |                    |                                                                                                    |        |
|                                                                                                    |                    |                    |                                                                                                    |        |
|                                                                                                    |                    |                    |                                                                                                    |        |
|                                                                                                    |                    |                    |                                                                                                    |        |
|                                                                                                    |                    |                    |                                                                                                    |        |
|                                                                                                    |                    |                    |                                                                                                    | - 13   |
|                                                                                                    |                    |                    | Print Print | _      |

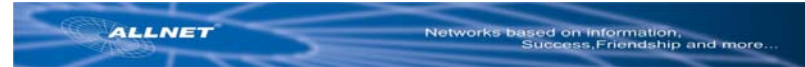

# Routing tab

| R Internet Explorer                       |                                                       |                              |                       | -16                   |
|-------------------------------------------|-------------------------------------------------------|------------------------------|-----------------------|-----------------------|
|                                           |                                                       |                              |                       |                       |
| tes Jostory 13- 6                         | ð.                                                    |                              |                       |                       |
|                                           |                                                       |                              |                       | - 6200 LIN            |
|                                           |                                                       |                              | 1992                  | -                     |
|                                           |                                                       | Networ                       | ks based on informati | 071                   |
|                                           |                                                       |                              | Success, Friends      | ship and more         |
| Filters Routing                           | Wireless Powerine                                     | Security Fir                 | mware ALL MALL        | to Proventine Stanter |
|                                           |                                                       |                              |                       | 24                    |
| Enabled 💌                                 |                                                       |                              |                       |                       |
| di edmin                                  |                                                       |                              |                       |                       |
| RIPV2                                     |                                                       |                              |                       |                       |
| Gateway(PIP on b                          | oth WAN & LAN)                                        |                              |                       |                       |
| K Personal Wolds Part 1                   | LAN IF ADDRESS                                        | LAU For LAU P                | and Brakened          |                       |
| TOP                                       |                                                       |                              |                       |                       |
| TCP .                                     | *                                                     | —i—i—                        |                       |                       |
| TCP .                                     |                                                       |                              | - C                   |                       |
| TOP .                                     | -                                                     |                              |                       |                       |
| TCP .                                     | *                                                     |                              | - C                   |                       |
| TCP .                                     | -                                                     |                              | - c                   |                       |
| TCP .                                     | *                                                     |                              | C                     |                       |
| TOP .                                     | -                                                     |                              | - c                   |                       |
| TCP .                                     | -                                                     |                              | - C                   |                       |
| TCP .                                     | -                                                     | _ii_                         |                       |                       |
|                                           | states and the                                        |                              |                       |                       |
| Dational Dational I<br>Protocol Puer last | Sabourd Mound Inbound<br>full End Protocol Port Start | Nord To<br>Put Dut Put liast | Part Bod Shalled      |                       |
| TOP .                                     | TCP ·                                                 |                              |                       |                       |
| TOP .                                     | TCP .                                                 |                              | - C                   |                       |
| TOP .                                     | TCP .                                                 |                              |                       |                       |
| 1                                         | and t                                                 |                              |                       |                       |
|                                           |                                                       |                              |                       |                       |

# Filter tab

| as 1 http://10.0.0.2/Rev.asp                |                                                                              |                                                                                                    |                                                                                             |                                                                              | _      |                                                                                                    | . 20                                                                                                    | 6 U   |
|---------------------------------------------|------------------------------------------------------------------------------|----------------------------------------------------------------------------------------------------|---------------------------------------------------------------------------------------------|------------------------------------------------------------------------------|--------|----------------------------------------------------------------------------------------------------|----------------------------------------------------------------------------------------------------|-------|
| ALLNET                                      |                                                                              |                                                                                                    | Ne                                                                                          | tworks base                                                                  | d on i | nformation,                                                                                                    |                                                                                                    | 1     |
| asic LAN WAN Status                         | Filters Routing W                                                            | ireless Pow                                                                                                    | erine Security                                                                              | Su                                                                           | ccess  | , Friendshij                                                                                                    | p and more.                                                                                              | **    |
| LAN MAC Filter Mode                         | Deny E                                                                       |                                                                                                    |                                                                                             |                                                                              |        |                                                                                                    |                                                                                                    |       |
| LAN MAC Filters                             |                                                                              |                                                                                                    |                                                                                             |                                                                              |        |                                                                                                    |                                                                                                    |       |
|                                             |                                                                              |                                                                                                    |                                                                                             |                                                                              |        |                                                                                                    |                                                                                                    |       |
|                                             |                                                                              |                                                                                                    |                                                                                             |                                                                              |        |                                                                                                    |                                                                                                    |       |
|                                             |                                                                              |                                                                                                    |                                                                                             |                                                                              |        |                                                                                                    |                                                                                                    |       |
|                                             |                                                                              |                                                                                                    |                                                                                             |                                                                              |        |                                                                                                    |                                                                                                    |       |
| LAN Cleant Filters: Lies IF Admire Range    | Pasod                                                                        | Designed State                                                                                                    | From                                                                                        | 2                                                                            |        | Fran                                                                                                    | B.                                                                                                    | Duck  |
| LAN Clent Filters: Law IP Address Range     | TOP                                                                          | Destination<br>Fort Range                                                                                                    | Envir<br>Day<br>Sunday                                                                      | Day<br>Sunday                                                                | •      | Then<br>they<br>12:00 AM                                                                                          | 1200 AM                                                                                                  | Date: |
| LAN Clevel Filters: Let IF admiss Range     | TCP                                                                          |                                                                                                    | Sunday                                                                                      | Day                                                                          |        | 12:00 AM                                                                                                    | 1200 AM                                                                                                  |       |
| LAAI Clevel Fillers: Lini IF Admin Range    | TCP                                                                          |                                                                                                    | Sunday<br>Sunday<br>Sunday<br>Sunday                                                        | Sunday                                                                       | -      | 12:00 AM •                                                                                                    | 12:00 AM =                                                                                               |       |
| LMI Clevel Filters: Unit? Adhers Range      | Preson<br>TCP<br>TCP<br>TCP<br>TCP                                           | Dettedas<br>Pot Raspo                                                                                                    | Trun<br>Day<br>Sunday<br>Sunday<br>Sunday<br>Sunday                                         | Sunday<br>Sunday                                                             |        | 12:00 AM •<br>12:00 AM •<br>12:00 AM •                                                                            | 1200 AM •<br>1200 AM •<br>1200 AM •                                                                      |       |
| LAUChered Filters: Live of Address Range    | TCP<br>TCP<br>TCP<br>TCP<br>TCP<br>TCP                                       |                                                                                                    | Sunday<br>Sunday<br>Sunday<br>Sunday<br>Sunday<br>Sunday<br>Sunday                          | Sunday<br>Sunday<br>Sunday<br>Sunday<br>Sunday                               |        | 12:00 AM •<br>12:00 AM •<br>12:00 AM •<br>12:00 AM •                                                              | 1200 AM                                                                                                  |       |
| LAII Clean Filters: Uni 17 Addust Prige     | TCP<br>TCP<br>TCP<br>TCP<br>TCP<br>TCP<br>TCP                                |                                                                                                    | Sunday<br>Sunday<br>Sunday<br>Sunday<br>Sunday<br>Sunday<br>Sunday                          | Sunday<br>Sunday<br>Sunday<br>Sunday<br>Sunday<br>Sunday<br>Sunday           |        | Teon AM •<br>12 00 AM •<br>12 00 AM •<br>12 00 AM •<br>12 00 AM •<br>12 00 AM •                                   | 1200 AM •<br>1200 AM •<br>1200 AM •<br>1200 AM •<br>1200 AM •                                            |       |
| LAN Clear Fiders: Let it Advect Rage        | TCP<br>TCP<br>TCP<br>TCP<br>TCP<br>TCP<br>TCP                                |                                                                                                    | Sunday<br>Sunday<br>Sunday<br>Sunday<br>Sunday<br>Sunday<br>Sunday                          | Sunday<br>Sunday<br>Sunday<br>Sunday<br>Sunday<br>Sunday<br>Sunday<br>Sunday |        | 12:00 AM •<br>12:00 AM •<br>12:00 AM •<br>12:00 AM •<br>12:00 AM •<br>12:00 AM •<br>12:00 AM •                    | 1200 AM =<br>1200 AM =<br>1200 AM =<br>1200 AM =<br>1200 AM =<br>1200 AM =<br>1200 AM =                  |       |
| LAI Churt Filters                           | Рики<br>(ТСР)<br>(ТСР)<br>(ТСР)<br>(ТСР)<br>(ТСР)<br>(ТСР)<br>(ТСР)<br>(ТСР) | Desteader<br>Nor Rasp<br>Res Rasp<br>Res Rasp<br>Re | From<br>Day<br>Sunday<br>Sunday<br>Sunday<br>Sunday<br>Sunday<br>Sunday<br>Sunday<br>Sunday |                                                                              |        | 1200 AM •<br>1200 AM •<br>1200 AM •<br>1200 AM •<br>1200 AM •<br>1200 AM •<br>1200 AM •                           | 12:00 AM =<br>12:00 AM =<br>12:00 AM =<br>12:00 AM =<br>12:00 AM =<br>12:00 AM =<br>12:00 AM =           |       |
| LAN Clevel Floors: Unit If Address Response | Рики<br>ТСР<br>ТСР<br>ТСР<br>ТСР<br>ТСР<br>ТСР<br>ТСР<br>ТСР                 | Destruction<br>Not Range<br>With Range<br>With Construction<br>With Construction<br>With Constructi                                                                                                    | Form<br>Day<br>Sunday<br>Sunday<br>Sunday<br>Sunday<br>Sunday<br>Sunday<br>Sunday<br>Sunday |                                                                              |        | 1200 AM •<br>1200 AM •<br>1200 AM •<br>1200 AM •<br>1200 AM •<br>1200 AM •<br>1200 AM •<br>1200 AM •<br>1200 AM • | 12:00 AM<br>12:00 AM<br>12:00 AM<br>12:00 AM<br>12:00 AM<br>12:00 AM<br>12:00 AM<br>12:00 AM<br>12:00 AM |       |

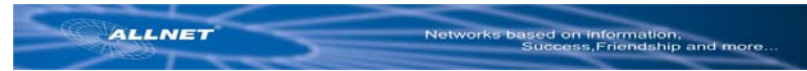

### Notes

### Appendix A: Features

- Supports 802.11g wireless LAN
- Support Home-Plug 1.0 Power-line network
- · Simultaneously operation on 802.11g wireless LAN and Power-line network
- Enhanced Security Management Functions: Wireless/Wired 802.1x, Embedded
   RADIUS Server
- Supports 64/128 bits WEP Key in wireless 802.11g LAN
- Supports 56-bits DES Key for Power-line network

The wireless 11g operation provide data rate at 6, 9, 12, 18, 24, 36, 48, 54Mbps with auto fallback at 11b data rate at 1, 2, 5.5, and 11Mbps.

For 802.11g, support 11 channels for North America, 13 for Europe (ETSI) and 14 for Japan

- Supports Wireless Distribution System (WDS) Wireless Bridge, Wireless Repeater
- Supports 802.11i WPA / TKIP, AES, PSK
- · Easily Configurable through your networked PC's Web browser
- Administrators can block specific internal users' Internet access with 802.1x

TCP, UDP, ICMP, IGMP

IEEE 802.1D (self learning transparent bridge)

IEEE 802.1D Spanning Tree Protocol

SNMP V1/V2c Agent

Remote administration and remote upgrades available over the Internet

• Supports Traffic and Event Logging

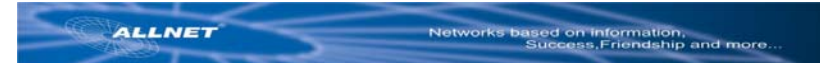

### Appendix B: Limited Warranty

ALLNET warrants that (a) the hardware components of the ALLNET product will be free from defects in materials and workmanship under normal use for one (1) year from the date of purchase, and (b) the software components will perform substantially in accordance with ALLNET's published specifications for ninety (90) days from the date of purchase, but does not warrant that the software will be error-free or free of all defects. If a defect or nonconformance exists during the applicable warranty period, at its option ALLNET will repair or replace the defective parts or nonconforming software using new or refurbished replacement parts or media at no additional charge to you. This warranty extends only to you, the original purchaser and is not transferable to any subsequent purchasers.

This Limited Warranty does not extend to any product not purchased or licensed from ALLNET or its authorized resellers or retailers. This Limited Warranty does not apply:

- (a) to damage caused by accident, abuse, misuse, misapplication, unusual electrical fluctuation, or improper transportation upon return to ALLNET;
- (b) if you use parts not manufactured or sold by ALLNET; or (c) to damage caused by modification of the product or as a result of service by anyone other than ALLNET or an ALLNET-authorized service provider. EXCEPT AS PROVIDED IN THIS LIMITED WARRANTY STATEMENT, NEITHER ALLNET NOR ITS THIRD PARTY SUPPLIERS MAKE ANY OTHER WARRANTIES AS TO THE PRODUCTS AND SERVICES AND THE PRODUCTS AND SERVICES ARE PROVIDED "AS IS" AND WITH ALL FAULTS. ALLNET AND ITS THIRD PARTY SUPPLIERS DISCLAIM ALL OTHER WARRANTIES, WHETHER EXPRESS OR IMPLIED, STATUTORY OR OTHERWISE, INCLUDING, BUT NOT LIMITED TO, THE IMPLIED WARRANTIES OF MERCHANTABILITY, FITNESS OF A PARTICULAR PURPOSE, TITLE, NON-INFRINGEMENT AND ACCURACY. ALLNET'S ENTIRE LIABILITY, AND YOUR EXCLUSIVE REMEDY HEREUNDER, IS LIMITED TO, AT ALLNET'S OPTION AND SOLE DISCRETION, REPAIR OR REPLACEMENT OF THE PRODUCT AS SET FORTH HEREIN OR A REFUND OF THE PURCHASE PRICE.

Some states do not allow warranty limitations. In such states, the exclusion or limitations of this Limited Warranty may not apply to you and, in such cases, ALLNET asserts the minimum warranty permitted by law.

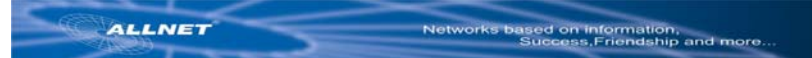

TO THE MAXIMUM EXTENT PERMITTED BY LAW, NEITHER ALLNET NOR ITS THIRD PARTY SUPPLIERS SHALL BE LIABLE FOR ANY SPECIAL, INCIDENTAL, INDIRECT, OR CONSEQUENTIAL DAMAGES OF ANY KIND WHATSOEVER, NO MATTER HOW DENOMINATED (INCLUDING, BUT NOT LIMITED TO, DAMAGES FOR LOSS OF PROFITS OR CONFIDENTIAL OR OTHER INFORMATION, FOR BUSINESS INTERRUPTION, FOR PERSONAL INJURY, FOR LOSS OF PRIVACY, FOR FAILURE TO MEET ANY DUTY INCLUDING OF GOOD FAITH OR OF REASONABLE CARE, FOR NEGLIGENCE, AND FOR ANY OTHER PECUNIARY OR OTHER LOSS WHATSOEVER) ARISING OUT OF OR IN ANY WAY RELATED TO THE USE OF OR INABILITY TO USE THE PRODUCT, THE PROVISION OR FAILURE TO PROVIDE SUPPORT SERVICES, OR OTHERWISE IN CONNECTION WITH ANY PROVISION OF THE ALLNET TERMS AND CONDITIONS OF SALE OR AN END USER LICENSE AGREEMENT, EVEN IN THE EVENT OF THE FAULT, TORT (INCLUDING NEGLIGENCE) STRICT LIABILITY, BREACH OF CONTRACT, OR BREACH OF WARRANTY OF ALLNET OR ANY SUPPLIER, AND REGARDLESS OF WHETHER OR NOT ALLNET HAS BEEN ADVISED OF THE POSSIBILITY OF SUCH DAMAGES.

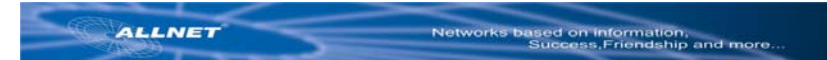

### Appendix C: FCC Statement

This equipment has been tested and found to comply with the limits for a Class B digital device, pursuant to part 15 of FCC Rules. These limits are designed to provide reasonable protection against harmful interference in a residential installation. This equipment generates, uses and can radiate radio frequency energy and, if not installed and used in accordance with the instructions, may cause harmful interference to radio communications. However, there is no guarantee that interference will not occur in a particular installation. If this equipment does cause harmful interference to radio or television reception, which can be determined by turning the equipment off and on, the user is encouraged to try to correct the interference by one or more of the following measures:

- Reorient or relocate the receiving antenna.
- Increase the separation between the equipment and receiver.
- Connect the equipment into an outlet on a circuit different from that to which the receiver is connected.
- Consult the dealer or an experienced radio/TV technician for help.

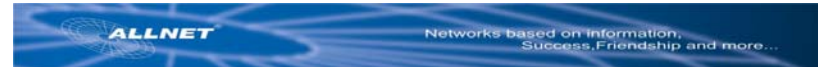

This device complies with Part 15 of FCC Rules.

Operation is subject to the following two conditions:

- (1) This device may not cause harmful interference, and
- (2) This device must accept any interference received, including interference that may cause undesired operation.

FCC RF Radiation Exposure Statement:

This equipment complies with FCC RF radiation exposure limits set forth for an uncontrolled environment. This equipment should be installed and operated with a minimum distance of 20 centimeters between the radiator and your body.

### Appendix D: Technical Support

Please contact the ALLNET Service and Support Center at:

ALLNET Deutschland GmbH, Maistrasse 2, 82110 Germering, GERMANY

TEL: 89-89422222, FAX-Nr: 89-89422233

http://www.allnet.de